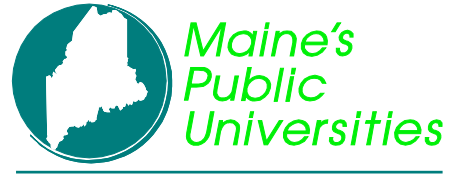

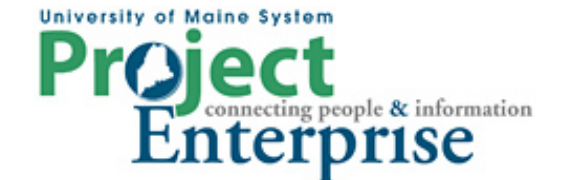

### **MINI COURSE IN PEOPLESOFT QUERY**

**By Gregory Patterson** 

### **Subqueries and Unions**

#### **Subqueries**

A subquery is literally a query within a query. The subquery is run, then that information can be used as part of the main, or Parent, query criteria.

There are two general ways to use a subquery.

#### 1. Test for existence or non-existence

In this situation you have a subquery that selects rows based on a set of criteria. Then, in your Parent query, you have one criterion that specifies to select a row that exists in that subquery result set or does not exist in the subquery result set. Examples:

| Parent Query                 | Operator                          | Subquery                        |
|------------------------------|-----------------------------------|---------------------------------|
| Selects all prospects where  | a record for that prospect exists | selects all prospects who have  |
|                              | in the subquery, which            | submitted test scores.          |
| Selects all prospects where  | a record for that prospect exists | selects all prospect who have a |
|                              | in the subquery, which            | certain Academic Interest.      |
| Selects all applicants where | a record for that applicant does  | selects Immunization data for   |
|                              | not exist in the subquery,        | the applicant.                  |
|                              | which                             |                                 |

To test for existence or non-existence:

1) Add a new line to your criteria tab

| Edit Criteria Properties                         |                                                    |
|--------------------------------------------------|----------------------------------------------------|
| Choose Expression 1 Type                         | Expression 1                                       |
| <ul> <li>Field</li> <li>Expression</li> </ul>    | Choose Record and Field<br>Record Alias.Fieldname: |
| *Condition Type:                                 | equal to                                           |
| Choose Expression 2 Type                         | Expression 2                                       |
| 🔘 Field                                          | Define Constant                                    |
| <ul> <li>Expression</li> <li>Constant</li> </ul> | Constant:                                          |
| O Prompt                                         |                                                    |
| Subquery                                         |                                                    |

2) Select a condition type of either "exists" or "does not exist". The page changes:

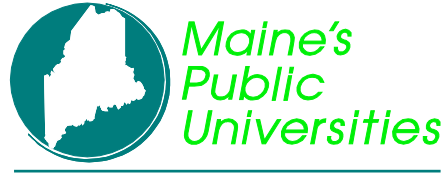

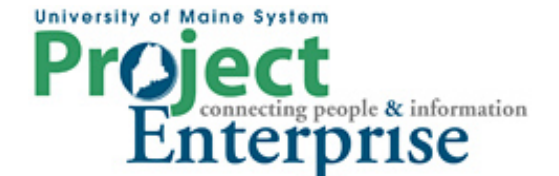

## MINI COURSE IN PEOPLESOFT QUERY

**By Gregory Patterson** 

### **Subqueries and Unions**

| Edit Criteria Properties |                      |
|--------------------------|----------------------|
| *Condition Type:         | does not exist       |
| Choose Expression 2 Type | Expression 2         |
| Subquery                 | Define Subquery      |
|                          | Define/Edit Subquery |
| OK Cancel                |                      |

3) Click the <u>Define/Edit Subquery</u> link within the Expressions 2 box.

| Records Query Express                 | ions / Prompts /                                                                                                    | Fields           | Criteria / Hav        | ing Y | View SQL   | Run             |
|---------------------------------------|----------------------------------------------------------------------------------------------------|------------------|-----------------------|-------|------------|-----------------|
| Query Name: GJP_APPLICANTS            | ſ                                                                                                    | Description:     |                       |       |            |                 |
| Working on selection: Subquery for do | es not exist                                                                                                    |                  |                       |       | Subquery/U | nion Navigation |
| Find an Existing Record               | t de la companya de la companya de la |                  |                       |       |            |                 |
| *Search By: Record Name               | begins with                                                                                                    |                  |                       |       | ]          |                 |
| Search Advanced Search                |                                                                                                    |                  |                       |       |            |                 |
| Search Results                        |                                                                                                    |                  |                       |       |            |                 |
| Record                                | Customize [Find   V                                                                                                    | (iew All   🛄 🛛 F | First 🛃 1-3 of 3 🕒 La | st    |            |                 |
| Recname                               | -                                                                                                    | Add Record       | Show Fields           |       |            |                 |
| IMMUNIZATIONS - Immunizations         |                                                                                                    | Add Record       | Show Fields           |       |            |                 |

- 4) From here, build a query following the regular steps of adding a table or tables, joining the tables and specifying criteria with these exceptions:
- a) select no fields for the field listing;
- b) one of the tables used in the subquery must be joined to one of the tables in the parent query
- 5) The Subquery/Union Navigation link lets you move back and forth between the two queries.

| Select subquery or union to navigate to               |   |  |  |  |
|-------------------------------------------------------|---|--|--|--|
| Left Right                                            |   |  |  |  |
| Top Level of Query <u>Subquery for does not exist</u> | } |  |  |  |

#### 2. Compare a field to a list

In this situation you have a subquery that again selects rows based on a set of criteria. In this case, however, the subquery returns a list of values for one field. Then, in the parent query, you have one criterion that compares a field or expression to the subquery to determine if there is (or is not) a matching value in the subquery list. Examples:

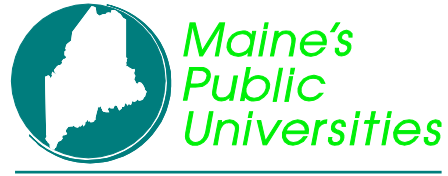

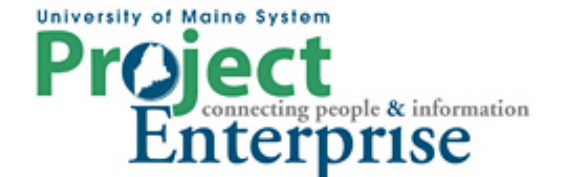

## MINI COURSE IN PEOPLESOFT QUERY

**By Gregory Patterson** 

### **Subqueries and Unions**

| Parent Query                 | Operator                      | Subquery                     |
|------------------------------|-------------------------------|------------------------------|
| Selects all prospects where  | is in the list of EMPLIDs     | selects the EMPLID of all    |
| EMPLID                       | returned by the subquery,     | prospects who have submitted |
|                              | which                         | test scores.                 |
| Selects all prospects where  | is in the list of EMPLIDs     | selects the EMPLID of all    |
| EMPLID                       | returned by the subquery,     | prospect who have a certain  |
|                              | which                         | Academic Interest.           |
| Selects all applicants where | is not in the list of EMPLIDs | selects the EMPLID of all    |
| EMPLID                       | returned by the subquery,     | applicants with Immunization |
|                              | which                         | data.                        |

To compare a field to a list returned by a subquery:

- 1) Add a new line to your criteria tab
- 2) Select a field for Expression 1 to compare with the subquery
- 3) Select a condition type of either "in list" or "not in list".

| Edit Criteria Properties |                          |  |  |  |
|--------------------------|--------------------------|--|--|--|
| Choose Expression 1 Type | Expression 1             |  |  |  |
| Field                    | Choose Record and Field  |  |  |  |
| Everage ion              | Record Alias.Fieldname:  |  |  |  |
| Съргеззіон               | Q A.EMPLID - EmplID      |  |  |  |
|                          |                          |  |  |  |
|                          |                          |  |  |  |
| *Condition Type:         | in list                  |  |  |  |
| Choose Expression 2 Type | Expression 2             |  |  |  |
| 🔘 In List                | Define Subquery          |  |  |  |
| Subguery                 | Disfer of Edit Only many |  |  |  |
|                          | Define/Edit Subquery     |  |  |  |
|                          | L                        |  |  |  |

- 4) Click the <u>Define/Edit Subquery</u> link within the Expressions 2 box.
- 5) From here, build a query following the regular steps of adding a table or tables, joining the tables and specifiying criteria with these exceptions:
- a) Select only one field or expression for the field listing that field or expression must be comparable to the field used for comparison in the parent query
- b) Be certain that no join is created between any tables in the subquery and parent query

#### Unions

The query "Union" functions provides the capability of combining the result sets of two or more completely separate queries. You can only create a union of multiple queries when the queries have the following common elements:

• The same number of selected fields

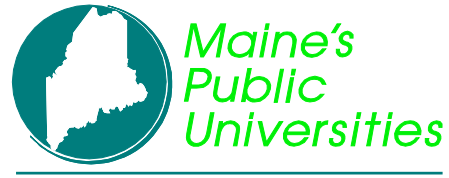

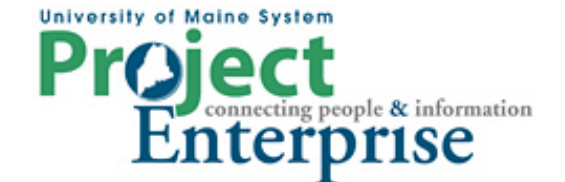

## MINI COURSE IN PEOPLESOFT QUERY

**By Gregory Patterson** 

### **Subqueries and Unions**

- The same data types for all fields
- The same display order for the columns

**Note:** Translate values, long or short description, cannot be displayed in a union query. Only the code for the field can be selected for output display.

Suppose you want to see a list of both prospects and applicants, with their programs and plans, in the same list. Write and test one of the queries first. In this example, we extracted a list of prospects first:

| Chos     | Chosen Records                                               |                  |  |  |  |  |
|----------|--------------------------------------------------------------|------------------|--|--|--|--|
| AI       | ias Record                                                   |                  |  |  |  |  |
| +        | A ADM_PRSPCT_CAR - Admission Prospect Career                 | Hierarchy Join 🖃 |  |  |  |  |
| <b>+</b> | B ADM_PRSPCT_PROG - Admission Prospect Program joined with A | Hierarchy Join 🖃 |  |  |  |  |
| <b>+</b> | C ADM_PRSPCT_PLAN - Admission Prospect Plan joined with B    | Hierarchy Join 📃 |  |  |  |  |
| Ŧ        | D PERSON_NAME - Current Primary Name View                    | Hierarchy Join 🖃 |  |  |  |  |

| Fields                           |                                                 | Customize   Find   Viev | v All J 🛗 🛛 Fir  | st 🛃 1-6 of 6 🗈 Last |
|----------------------------------|-------------------------------------------------|-------------------------|------------------|----------------------|
| Col Record.Fieldname             | <u>Format</u> <u>Ord</u> <u>XLAT</u> <u>Agg</u> | <u>Heading Text</u>     | Add Criteria     | Edit Delete          |
| 1 A.EMPLID - EmplID              | Char11                                          | ID                      | 9 <mark>4</mark> | Edit 📃               |
| 2 A.ADMIT_TERM - Admit Term      | Char4                                           | Admit Term              | 9                | Edit 📃               |
| 3 A.ADMIT_TYPE - Admit Type      | Char3                                           | Admit Type              | 9                | Edit 📃               |
| 4 B.ACAD_PROG - Academic Program | Char5                                           | Acad Prog               | 9                | Edit 📃               |
| 5 C.ACAD_PLAN - Academic Plan    | Char10                                          | Acad Plan               | 9                | Edit 📃               |
| 6 D.NAME - Name                  | Char50                                          | Name                    | 9.               | Edit 📃               |

| Criteria       |                                 |                | Customize   Find   🏪 | First 🛃 1-3 of 3 🕩 Last |
|----------------|---------------------------------|----------------|----------------------|-------------------------|
| <u>Logical</u> | Expression1                     | Condition Type | Expression 2         | Edit Delete             |
|                | A.ACAD_CAREER - Academic Career | equal to       | UGRD                 | Edit 📃                  |
| AND 🔽          | A.ADMIT_TERM - Admit Term       | equal to       | 0450                 | Edit                    |
| AND 🔽          | A.EMPLID - EmplID               | equal to       | D.EMPLID - EmplID    | Edit 📃                  |

| View All   Rerun Query   Download to Excel |        |            |            |           |           |               |
|--------------------------------------------|--------|------------|------------|-----------|-----------|---------------|
|                                            | ID     | Admit Term | Admit Type | Acad Prog | Acad Plan | Name          |
| 1                                          | AA0037 | 0450       | FYR        | FAU       | ART       | Ronald Greene |
| 2                                          | AD5022 | 0450       | FYR        | LAU       | BIOLBS    | Doug Smith    |
| 3                                          | AD5023 | 0450       | FYR        | FAU       | ART       | Jane Smith    |
| 4                                          | AD5024 | 0450       | FYR        | LAU       | BIOLBS    | John Smith    |
| 5                                          | AD5025 | 0450       | FYR        | FAU       | ART       | Amy Smith     |
| 6                                          | AD5026 | 0450       | FYR        | LAU       | BIOLBS    | Kim Smith     |
| 7                                          | AD5027 | 0450       | FYR        | FAU       | ART       | Tom Smith     |

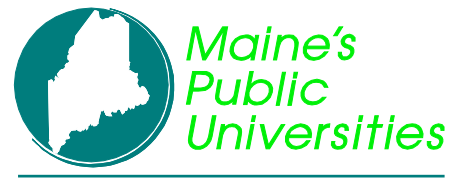

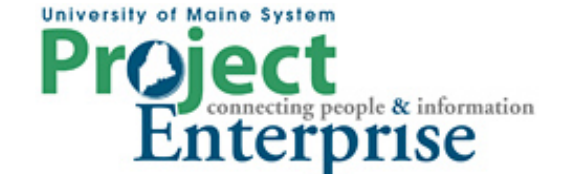

### **MINI COURSE IN PEOPLESOFT QUERY**

**By Gregory Patterson** 

### **Subqueries and Unions**

Click the <u>New Union</u> link found at the bottom of most of the pages. You will be presented with the Records page to begin adding new tables to a query. Write the second query.

| Chos     | Chosen Records                                              |                  |  |  |  |  |  |
|----------|-------------------------------------------------------------|------------------|--|--|--|--|--|
| Ali      | as Record                                                   |                  |  |  |  |  |  |
| <b>+</b> | E ADM_APPL_DATA - Admission Application Data                | Hierarchy Join 🖃 |  |  |  |  |  |
| <b>+</b> | F ADM_APPL_PROG - Admission Applicant Program joined with E | Hierarchy Join 🖃 |  |  |  |  |  |
| <b>+</b> | G ADM_APPL_PLAN - Admission Applicant Plan joined with F    | Hierarchy Join 🖃 |  |  |  |  |  |
| +        | H PERSON_NAME - Current Primary Name View                   | Hierarchy Join 🖃 |  |  |  |  |  |

Notice how the record aliases start with higher letters. You won't have access to the records in the first query for compares or joins.

| Working on selection: Union 1 Subquery/Union Navigation             |                     |                     |                  |                      |
|---------------------------------------------------------------------|---------------------|---------------------|------------------|----------------------|
| View field properties, or use field as criteria in query statement. |                     |                     | olumn Order      | Sort Order           |
| Fields Customize   Find   View All   🗮 First 🗹 1-6 of               |                     |                     |                  | st 🛃 1-6 of 6 🕑 Last |
| Col Record.Fieldname                                                | Format Ord XLAT Agg | <u>Heading Text</u> | Add Criteria     | Edit Delete          |
| 1 E.EMPLID - EmplID                                                 | Char11              | ID                  | <b>%</b>         | Edit 📃               |
| 2 F.ADMIT_TERM - Admit Term                                         | Char4               | Admit Term          | 94               | Edit                 |
| 3 E.ADMIT_TYPE - Admit Type                                         | Char3               | Admit Type          | 94               | Edit 📃               |
| 4 F.ACAD_PROG - Academic Program                                    | Char5               | Acad Prog           | 9 <mark>.</mark> | Edit                 |
| 5 G.ACAD_PLAN - Academic Plan                                       | Char10              | Acad Plan           | 94               | Edit 📃               |
| 6 H.NAME - Name                                                     | Char50              | Name                | <b>%</b>         | Edit                 |

After selecting your fields, make sure they are in the same column order as the first query. Adjust by clicking the Column Order button.

| E | Edit Field Column Order              |                                        |                                 |   |
|---|--------------------------------------|----------------------------------------|---------------------------------|---|
|   | Change column order by entering co   | lumn numbers on the right. Columr      | ns left blank or assigned a zer | 0 |
|   | will be automatically assigned a num | nber.                                  |                                 |   |
|   | Edit Field Column Order              | <u>Customize   Find</u>   View All   🚟 | First 🗹 1-6 of 6 🕩 Last         |   |
|   | Record.Fieldname                     |                                        | Column Order                    | N |
|   | E.EMPLID - EmpIID                    |                                        | 1                               | 4 |
|   | F.ADMIT_TERM - Admit Term            |                                        | 2                               |   |
|   | E.ADMIT_TYPE - Admit Type            |                                        | 3                               |   |
|   | F.ACAD_PROG - Academic Program       |                                        | 4                               |   |
|   | G.ACAD_PLAN - Academic Plan          |                                        | 5                               |   |
|   | H.NAME - Name                        |                                        | 6                               |   |
|   |                                      |                                        |                                 |   |

Even though it appears that you can set the sort order on any section of the query, it only takes effect when set on the top level of the query. Also, the column headings are taken from the top level query.

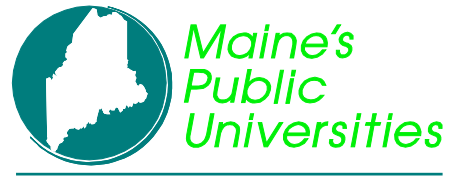

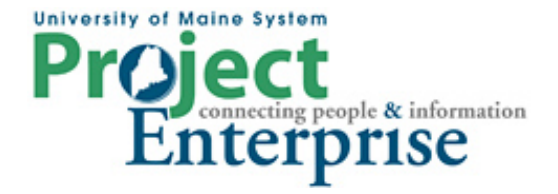

## **MINI COURSE IN PEOPLESOFT QUERY**

**By Gregory Patterson** 

## **Subqueries and Unions**

| Edit Field Sort Order                                                                                          |                                 |                         |  |  |
|----------------------------------------------------------------------------------------------------|---------------------------------|-------------------------|--|--|
| Change sort order by entering sort numbers on the right. Columns left blank or assigned a 0 will not b sorted. |                                 |                         |  |  |
| Edit Field Sort Order                                                                                          | Customize   Find   View All   🏙 | First 🛃 1-6 of 6 🕑 Last |  |  |
| Record.Fieldname                                                                                               | Sort Order                      | r Direction             |  |  |
| A.EMPLID - EmplID                                                                                              |                                 | 1 Ascending 🔽           |  |  |
| A.ADMIT_TERM - Admit Term                                                                                      |                                 |                         |  |  |
| A ADMIT TYPE - Admit Type                                                                                      |                                 |                         |  |  |

When you run the query now, it will include both prospect and applicant data.

| View All   Rerun Query   Download to Excel |        |            |            |           |           | First 🔳 1-65 of 65 🕨 Last |
|--------------------------------------------|--------|------------|------------|-----------|-----------|---------------------------|
|                                            | ID     | Admit Term | Admit Type | Acad Prog | Acad Plan | Name                      |
| 1                                          | AA0037 | 0450       | FYR        | FAU       | ART       | Ronald Greene             |
| 2                                          | AD5022 | 0450       | FYR        | LAU       | BIOLBS    | Doug Smith                |
| 3                                          | AD5023 | 0450       | FYR        | FAU       | ART       | Jane Smith                |
| 4                                          | AD5024 | 0450       | FYR        | LAU       | BIOLBS    | John Smith                |
| 5                                          | AD5025 | 0450       | FYR        | FAU       | ART       | Amy Smith                 |
| 6                                          | AD5025 | 0450       | FYR        | LAU       | BIOLBS    | Amy Smith                 |
| 7                                          | AD5026 | 0450       | FYR        | LAU       | BIOLBS    | Kim Smith                 |
| 8                                          | AD5027 | 0450       | FYR        | FAU       | ART       | Tom Smith                 |
| 9                                          | AD5028 | 0450       | FYR        | FAU       | ART       | Alex Smith                |
| 10                                         | AD5029 | 0450       | FYR        | FAU       | ART       | Sam Smith                 |
| 11                                         | AD5029 | 0450       | FYR        | LAU       | BIOLBS    | Sam Smith                 |

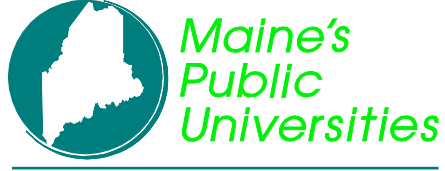

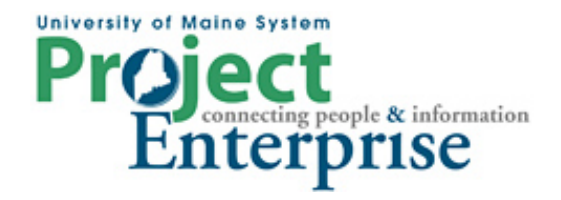

# **MINI COURSE IN PEOPLESOFT QUERY**

**By Gregory Patterson** 

**Subqueries and Unions**